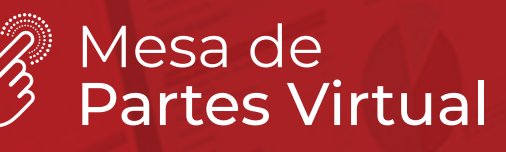

PERÚ Ministerio de Salud

Programa Nacional de Inversiones en Salud

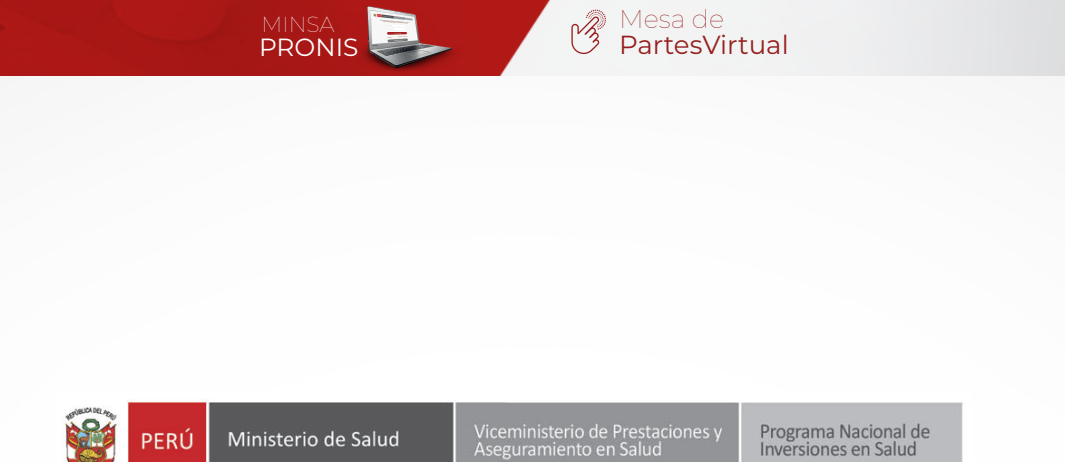

Procedimiento para el acceso a la Mesa de Partes Virtual

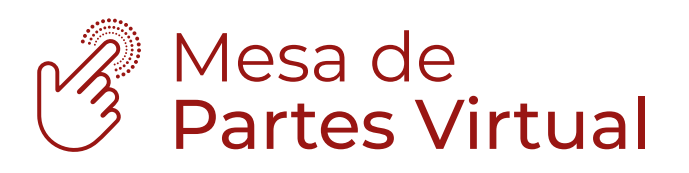

Elaboración: Equipo de Trabajo de Tecnologías de Información y Comunicación PROGRAMA NACIONAL DE INVERSIONES EN SALUD

PRONIS

Versión 1.0 Mayo 2020

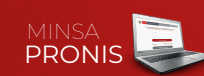

## 1. ACCESO AL MÓDULO

Para el ingreso al aplicativo **Web: Mesa de Partes Virtual (MPV)**, el usuario puede acceder mediante la siguiente opción:

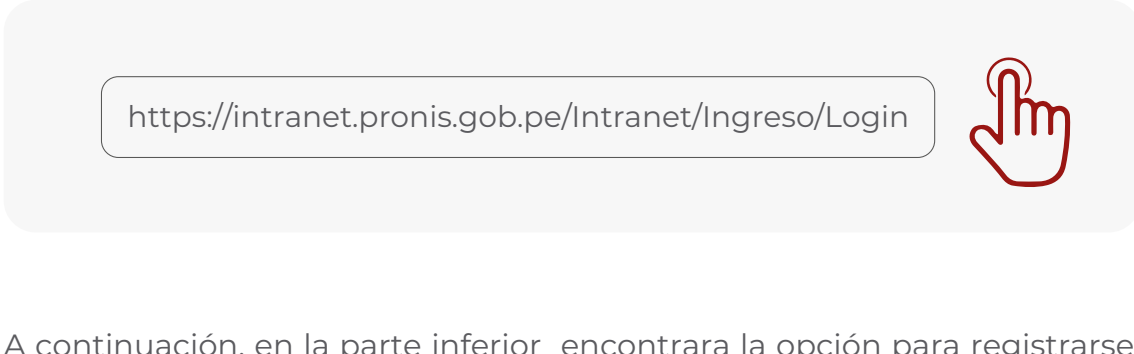

A continuación, en la parte inferior encontrara la opción para registrarse en **Mesa de Partes virtual** en el siguiente icono (Ver la Figura N° 1)

| Si desea realizar algún tram | nite, debes | s crear un usuario para enviar los document | os a nuestra Mesa de Partes Virtual |
|------------------------------|-------------|---------------------------------------------|-------------------------------------|
| Indicaciones                 | •           | Mesa de<br>Partes Virtual                   | Instructivo                         |
|                              |             |                                             |                                     |

Figura Nº 1 Icono Mesa de Partes Virtual

## 2. REGISTRO

**2.1** Términos y Condiciones. El ciudadano deberá leer y aceptar las condiciones que el PRONIS requiera para su validación.

**2.2** El ciudadano deberá registrar sus datos personales, colocando la siguiente información (datos obligatorios).

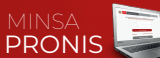

- Tipo de Documento
  - En caso el ciudadano represente a una entidad o empresa, deberá seleccionar la opción "RUC" seguidamente deberá consignar el N° de RUC de la misma, el cual será validado a través de nuestra base de datos, luego de la validación el sistema debe mostrar la razón social y la dirección en los campos respectivos y continuar con el registro. Buscar Q
  - En caso el ciudadano coloque la opción de DNI debera colocar su numero de DNI, el cual será validado a través de nuestra base de datos y continuar con el registro.

El usuario elige el tipo de documento.

- Ingresa el Nº de DNI o RUC.
- Nombres y Apellidos
- Ingresa su fecha de nacimiento.
- Ingresa su ubigeo (Figura N° 2).
- Valida sus datos ingresados al formulario y como resultado le debe mostrar los siguientes campos: Nombres, Apellidos y Dirección.
   Nota: Este formulario es validado con la RENIEC.

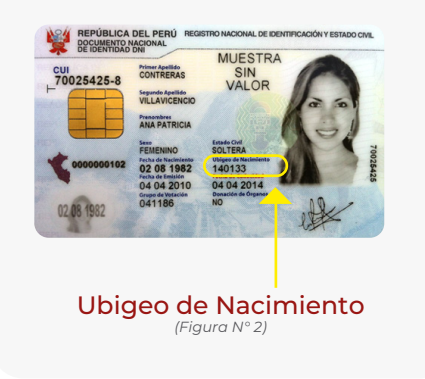

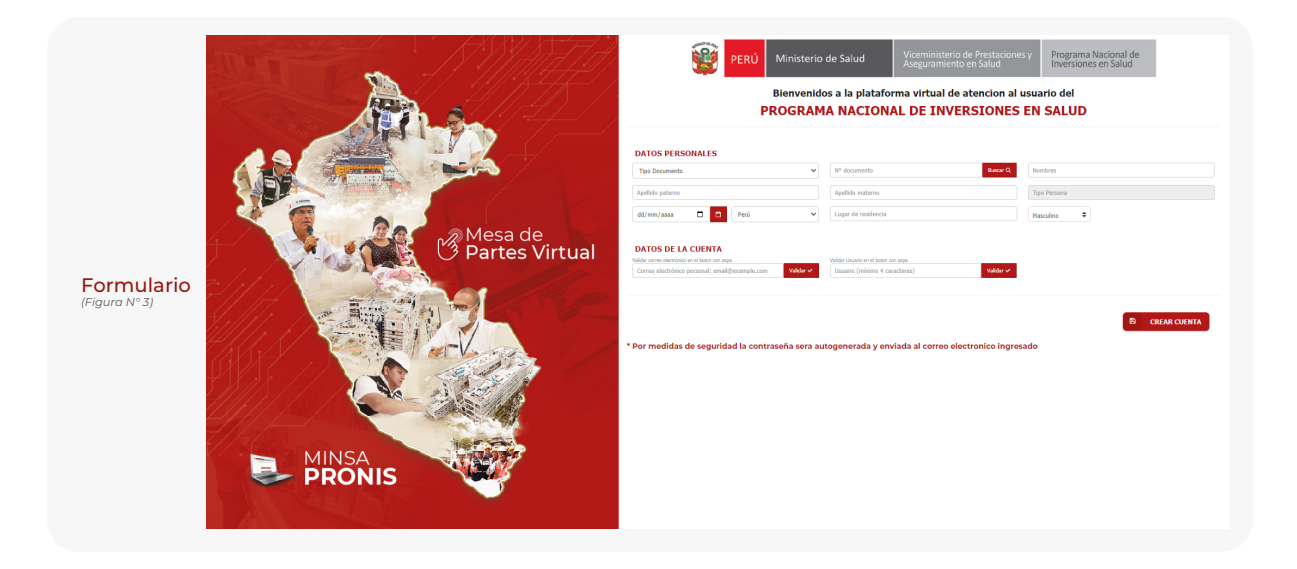

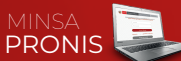

## 3. DATOS DE LA CUENTA

**3.1** Colocamos nuestro correo electrónico (puede ser personal o corporativo) y damos click en validar, luego nos pedira un nombre de usuario y una contraseña para acceder a la plataforma virtual.

| DATOS DE LA CUENTA                              |           |                                      |           |                                  |
|-------------------------------------------------|-----------|--------------------------------------|-----------|----------------------------------|
| Validar correo electrónico en el boton con aspa |           | Validar Usuario en el boton con aspa |           | (Contraseña minima 6 caracteres) |
| Correo electrónico personal: email@example.com  | Validar 🛩 | Usuario (mínimo 4 caracteres)        | Validar 🛩 | Contraseña                       |
|                                                 |           |                                      |           |                                  |
|                                                 |           |                                      |           |                                  |

Figura Nº 4 Datos de la Cuenta

## 4. LOGIN

**4.1** Una vez validada su cuenta de usuario y contraseña, deberá loguearse en el aplicativo web "SIA-PRONIS"

| https://intranet.pronis.gob.pe/Intranet/Ingreso/Login                                                  | Im |
|----------------------------------------------------------------------------------------------------|----|
| Bienvenido a la Suite Integrada de Aplicaciones (SIA) del<br>PROGRAMA NACIONAL DE INVERSIONES EN SALUD |    |

| Ususario   |               |         |
|------------|---------------|---------|
| Contraseña |               |         |
| TK         | Refrescar     | captcha |
| Ir         | niciar Sesión |         |

Figura N° 5 Login de SIA - PRONIS

\* Recuerde que puede registrarse de una cuenta gubernamental como tambien de una cuenta personal de correo electrónico.

05

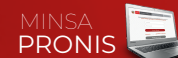

## 5. MENÚ Y CONDICIONES DE USO

Una vez dentro del módulo de SIA PRONIS, veremos los menus desplegables en el lado izquierdo (Figura N° 6). Busquemos la opción de GEstión Documentaria y ahí ubicaremos la opción **TRAMITE VIRTUAL**, damos click y nos mostrará las condiciones de uso de la Mesa de trámite, damos click en aceptar y continuamos (Figura N° 7):

| PRONIS                         | MINISA<br>PRONIS Construction of the Province of the Province of |  |  |  |
|--------------------------------|----------------------------------------------------------------------------------------------------|--|--|--|
| Luis Alberto Auqui Leon        | Condiciones de Uso de la Mesa de partes Virtual del Programa Nacional de Inversiones en Salud                                                                                                    |  |  |  |
| # Inicio >                     | El Programa Nacional de Inversiones en Salud(PRONIS), en el marco de la prórroga de la declaratoria del estado de emergencia nacional,<br>aidamiento social obligatorio y la limitación al ejercicio del derecho a la libertad de tránsito de las personas, dispuestos mediante Decreto<br>Surorrom N. P. 046-2002-PPCI. bars de nonconcimiento la sunialeria.                                                                                                    |  |  |  |
| Mi Perfil                      | I. Pone a su disposición la Mesa de concentente la eguencia https://intranet.pronis.gob.pe/Intranet/usuario/CreanNuevaCuentaMesaPartesVirtual, donde podrá ingresar sus documentos de forma digital o electrónica y realizar sus tránites desde su casa.                                                                                                    |  |  |  |
| Cerrar sesión                  | <ol> <li>Las entidades públicas podrán remitir los documentos por la mesa de partes virtual, haciendo uso obligatorio de su correo electrónico<br/>institucional.</li> </ol>                                                                                                    |  |  |  |
| 슈 Seguridad >                  | 3. Una vez receptionado el documento o nuestra mesa de partes virtual, se generará un número de registro para continuar con el procedimiento<br>general de gestión documental, que se efectúa con los documentos ingresados por la Mesa de trámite. Asimismo, se le informará, vía correo<br>electrónico el número de registro asignado.                                                                                                    |  |  |  |
| 🛉 Personal >                   | 4. Disposiciones a tomar en cuenta:<br><sup>o</sup> La Segunda Disposición Complementaria Final Decreto de Urgencia Nº 026-2020, vigente desde el 16 de marzo de 2020, suspendió por 30<br>días hábiles el cómputo de los plazos de tramitación de los procedimientos administrativos sujetos a silencio positivo y negativo.<br><sup>o</sup> El artículo 28 del Decreto de Urgencia Nº 0229-2020 vigente desde el 21 de marzo de 2020, se declara la suspensión por 30 días hábiles, el<br>cómento de los relazos de sincui o de tramitivo de los procedimientos unancellamientos u sensolimientos de unancia herea date<br>comento de los relazos de sincui o de tramitivo de los procedimientos unancellamientos en considerativos de encontratoria.                                                                                                    |  |  |  |
| 🖉 Gestión Documentaria 🛛 🗡     | computo de los prazos de inicio y de dannaadon de los procedimientos administratoros y procedimientos de cualquer indole; inicioso los regulados<br>por leyes y disposiciones especiales, que se encuentren sujetos a plazo"; incluyendo los que encuentran en trámite a la entrada en vigencia del<br>presente Decreto de Urgencia.                                                                                                    |  |  |  |
| TRAMITE VIRTUAL                | DECLARO ESTAR DE ACUERDO CON LAS CONDICIONES DE USO DEL SERVICIO DE LA MESA DE PARTES VIRTUAL                                                                                                    |  |  |  |
|                                | ACEPTAR                                                                                                    |  |  |  |
| Figure Nº 6                    | Figure Nº 7                                                                                                    |  |  |  |
| riguiu in o<br>Menu desperable | Figuru N°7<br>Condiciones de uso de la Mesa de Trámite                                                                                                    |  |  |  |

# 6. MESA DE PARTES VIRTUAL

Una vez dentro del módulo de MESA DE PARTES VIRTUAL, debemos colocar los siguientes datos de los documentos:

#### 6.1 Datos del expediente

- Fecha y Hora

#### 6.2 Datos de los documentos:

- Fecha del Documento
- Tipo de Documento
- N° de Documento
- N° de Folio
- Nombre del remitente
- Asunto
- Observaciones

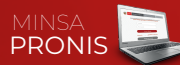

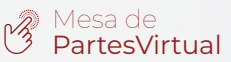

#### 6.3 Datos para notificar al usuario:

- Nombre completo a quien notificar
- Dirección
- E-mail
- Celular
- Teléfono

### 6.4 Datos adjuntos:

- Cargar datos y grabar registro

|                      | PERÚ Ministerio de Salud Viceministerio de Presta<br>Aseguramiento en Salud     | aciones y Programa Nacional de<br>inversiones en Salud |
|----------------------|---------------------------------------------------------------------------------|--------------------------------------------------------|
|                      | Bienvenidos a la plataforma virtual de atence<br>PROGRAMA NACIONAL DE INVERSINE | ción al usuario del<br>ES EN SALUD                     |
| Datos del expediente |                                                                                 |                                                        |
| Numero               | 21/05/2020 Hora: 5:20 pm                                                        | Vista previa del documento PDF                         |
| Datos del documento  |                                                                                 |                                                        |
| Fecha del doc.       | mento Nº Documento Nº de Folio                                                  |                                                        |
| Fecha del doc.       | mento V. Nº Documento Nº de Folo                                                |                                                        |
| Fecha dei doc.       | mento V. Nº Documento Nº de Folo                                                |                                                        |
| Fecha del doc.       | mento V Nº Documento Nº de Folo                                                 |                                                        |
| Fecha del doc.       | mento V. IV Documento IV de Failo                                               | Seleccionar archivo PDF                                |
| Fecha dei doc.       | mento V Procumento Nº de Failo                                                  | Seleccionar archivo PDF                                |

Figura Nº 8 Plataforma de Mesa de Partes Virtual

## 7. GENERACIÓN DE EXPEDIENTE Y ENVÍO

Una vez grabado nuestro expediente con los documentos y datos adjuntos, se mostrará una barra de visualización para ser revisado enviando.

| Grabar registro Nuevo expediente |              |                   |                                         |            |           |          |                |
|----------------------------------|--------------|-------------------|-----------------------------------------|------------|-----------|----------|----------------|
| Prioridad                        | Tipo tramite | Nombre expediente | Asunto                                  | Fecha      | Estado    | Historia | Envlar Tramite |
| Muy urgente                      | Consulta     | 000528 - 2020     | Luis Auqui León: Entregable de Informes | 24/05/2020 | Enviado   | <b></b>  | Enviar Tramite |
| Muy urgente                      | Consulta     | 000528 - 2020     | Luis Auqui León: Entregable de Informes | 24/05/2020 | Pendiente | Eq       | Enviar Tramite |

Figura N° 9 Barra de expediente